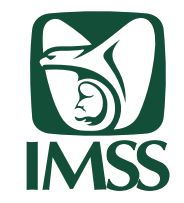

UNIDAD DE EDUCACIÓN E INVESTIGACIÓN COORDINACIÓN DE EDUCACIÓN EN SALUD DIVISIÓN DE EDUCACIÓN PERMANENTE EN SALUD

# Plataforma de microaprendizaje Proceso de inscripción

Esta guía está dirigida a los usuarios que deseen adquirir conocimientos básicos en diferentes temas a través de sesiones cortas que les aporten herramientas cognitivas para mejorar el desempeño de sus funciones.

Esta guía será de utilidad para realizar el proceso de inscripción de manera óptima.

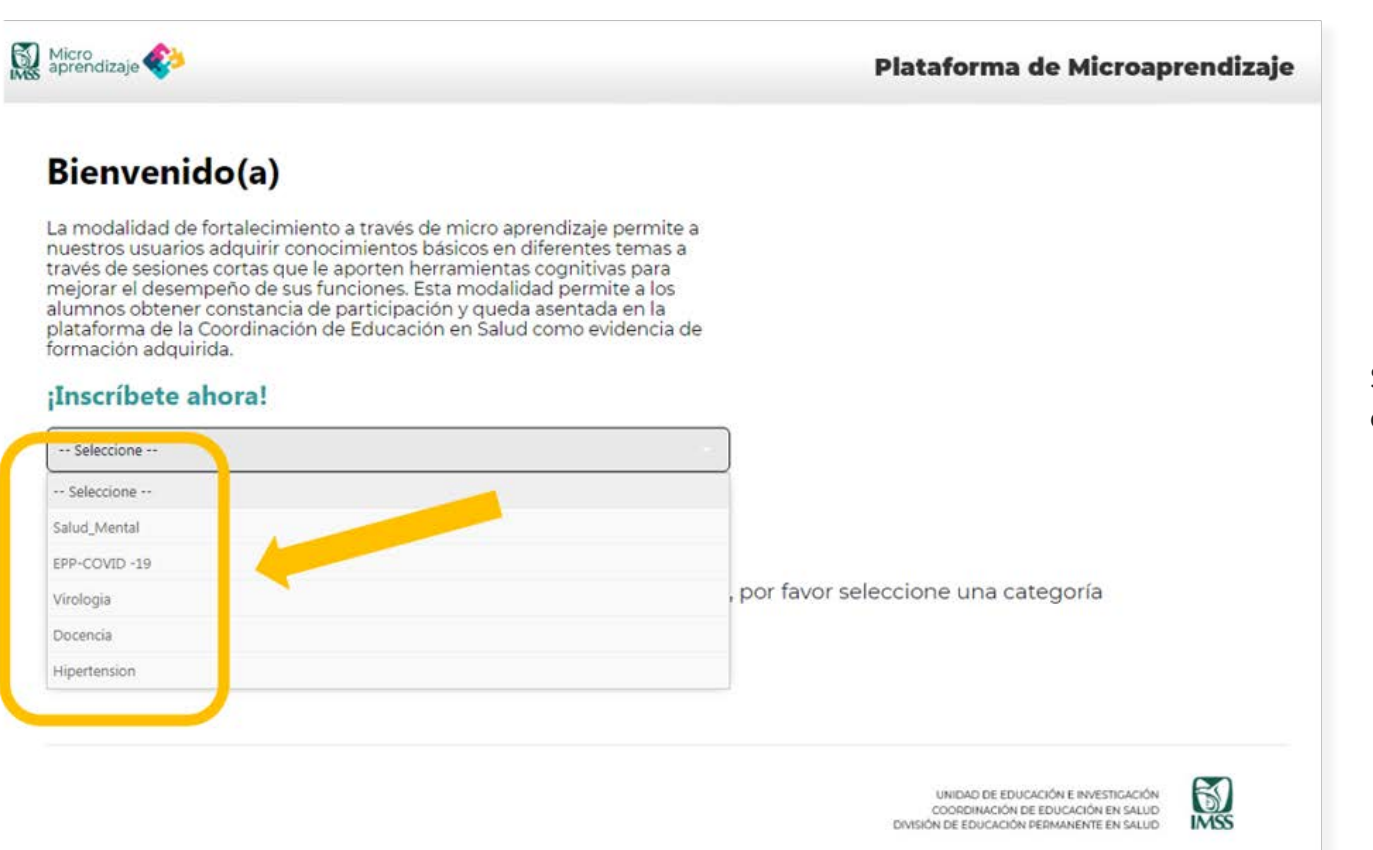

## Paso 1.

Seleccione la categoría de su interés desplegando el combo del formulario.

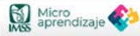

#### Plataforma de Microaprendizaje

#### Bienvenido(a)

La modalidad de fortalecimiento a través de micro aprendizaje permite a nuestros usuarios adquirir conocimientos básicos en diferentes temas a través de sesiones cortas que le aporten hermainetas cognitivas para mejorar el desempeño de sus funciones. Esta modalidad permite a los alumnos obtener constancia de participación y queda asentada en la plataforma de la Coordinación de Educación en Salud como evidencia de formación adquirida.

#### ¡Inscríbete ahora!

Salud\_Mental

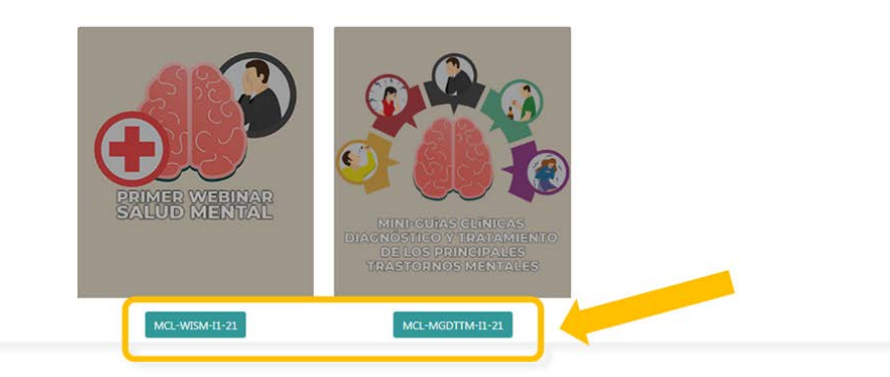

### Micro aprendizaje

Plataforma de Microaprendizaje

Formulario de pre

311091894

NUEVO LEON

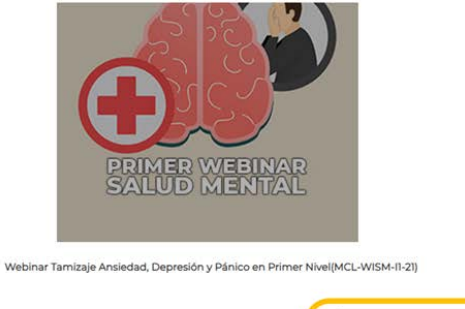

Matrícula \*

Delegación \*

Ingresar

| 20           | Dbjetivo                                                                                                    |
|--------------|----------------------------------------------------------------------------------------------------|
| Que<br>trast | el personal de salud adquiera el conocimiento para realizar una detección de pacientes con algú<br>como depresivo, trastorno de ansiedad o trastorno de pánico. |
|              | Personal a que va dirigido                                                                                                    |
| Pers         | onal de enfermeria de módulos PrevenIMSS del Instituto Mexicano del Seguro Social.                                                                              |
| e            | Duración                                                                                                    |
| Fech         | na de inicio: Abierto permanente 1 Hora totales:                                                                                                    |
| 21           | Ponente                                                                                                    |
| Mtra         | a Sandra Beatriz Gonzalez Mota                                                                                                    |
|              |                                                                                                    |
|              |                                                                                                    |
|              |                                                                                                    |

## Paso 2.

Seleccione el microcontenido y webinar de su interés.

## Paso 3.

Introduzca su matrícula y Delegación (OOAD). Posteriormente dar clic en Ingresar.

| atos personales                                                                                                    |                                                                                                    |                                                                                                    |                           |
|----------------------------------------------------------------------------------------------------|----------------------------------------------------------------------------------------------------|----------------------------------------------------------------------------------------------------|---------------------------|
| Matrícula:                                                                                                    | 3110                                                                                                    |                                                                                                    |                           |
| Nombre completo:                                                                                                    | MERCEL R                                                                                                    | IERA                                                                                                    |                           |
| CURP:                                                                                                    | CUHM SRRF                                                                                                    | R01                                                                                                    |                           |
| RFC:                                                                                                    | CUF 37                                                                                                    |                                                                                                    |                           |
| Clave Departamento:                                                                                                    | 09NC 717508                                                                                                    |                                                                                                    |                           |
| Categoría:                                                                                                    | ASISTENTE IN                                                                                                    |                                                                                                    |                           |
| atos de afiliación al IMSS                                                                                                    |                                                                                                    |                                                                                                    |                           |
| Adscripción:                                                                                                    | COORD                                                                                                    |                                                                                                    |                           |
| Tipo de Unidad:                                                                                                    | No Medica                                                                                                    |                                                                                                    |                           |
| Unidad Atención:                                                                                                    | Nivel                                                                                                    |                                                                                                    |                           |
| Delegación:                                                                                                    | OF ALES                                                                                                    |                                                                                                    |                           |
|                                                                                                    |                                                                                                    |                                                                                                    |                           |
| Webinar Tamizaje Ansiedad, Depre                                                                                                    | sión y Pánico en Primer Nivel(MCL-WISM-11-                                                                                                    | -21) Fecha de Inicio:02-08-2021                                                                                                    |                           |
| Webinar Tamizaje Ansiedad, Depre<br>ontacto<br>Correo electrónico *                                                                                               | sión y Pánico en Primer Nivel(MCL-WISM-11-<br>cuenta de correo electrónico deber ser estrictamenta<br>tidado). Si desee ectueitzar su correo electrónico solic                                             | -21) Fecha de Inicio:02-08-2021<br>e personal e intransferible, a ésta le será enviada la carta de aceptación<br>tre de manera oportuna el éjuste directamente a la Mesa de Ayuda.       | al curso (verifiqueia con |
| Webinar Tamizaje Ansiedad, Depre<br>ontacto<br>Correo electrónico *                                                                                               | sión y Pánico en Primer Nivel(MCL-WISM-11-<br>cuenta de correo electrónico deber ser estrictamenta<br>(sado). Si desee ectuelizar su correo electrónico solic                                              | -21) Fecha de Inicio:02-06-2021<br>e personal e intransferible, a ésta le será enviada la carta de aceptación<br>cite de manera oportuna el éjuste directamente a la Mesa de Ayuda.      | al curso (verifiqueia con |
| Webinar Tamizaje Ansiedad. Depre                                                                                                    | sión y Pánico en Primer Nivel(MCL-WISM-11-<br>cuenta de correo electrónico deber ser estrictamenta<br>tidado). Si desea actualizar su correo electrónico solic                                             | -21) Fecha de Inicio:02-06-2021<br>e personal e intransferiole, a ésta le será enviada la carta de adeptación<br>ote de manera oportuna el ajuste directamente a la Alesa de Ajuda.      | al curso (verifiqueia con |
| Webinar Tamizaje Ansiedad, Depre<br>ontacto<br>Correo electrónico *<br>Confirmar correo electrónico *<br>Teléfono particular *<br>2 Sus datos son correctos? Si @ | sión y Pánico en Primer Nivel(MCL-WISM-11-<br>cuenta de correo electrónico deber ser estrictamente<br>la deba de correo electrónico deber ser estrictamente<br>la deba de correo electrónico colo<br>La da | -21) Fecha de Inicio:02-08-2021  e personal e intransferiole, a ésta le será envieda la carta de adeptación ote de manera oportuna el ajuste directamente a la Alesa de Ajuda  -  Número |                           |

# Paso 4.

- Revisar que sus datos son correctos
- Capturar la cuenta de correo con la que desea registrarse y en la cual recibirá todas las notificaciones
- · Capturar su teléfono particular con lada
- En caso de que toda su información sea correcta dé clic en el botón **Continuar**
- No se permite compartir correo electrónico, debe ser personal.

Hemos enviado un correo electrónico a **la secura Ggmail.com** En el encontrará instrucciones sencillas para concluir el proceso. Si tuviera alguna dificultad, póngase en contacto con el Administrador del Sistema.

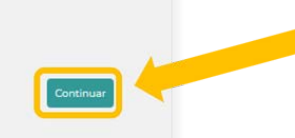

## Paso 5.

En la siguiente pantalla deberá dar clic en **Continuar** y recibirá el correo para confirmar su registro mediante el uso de una URL (en la cuenta de correo que usted escribió en el formulario).

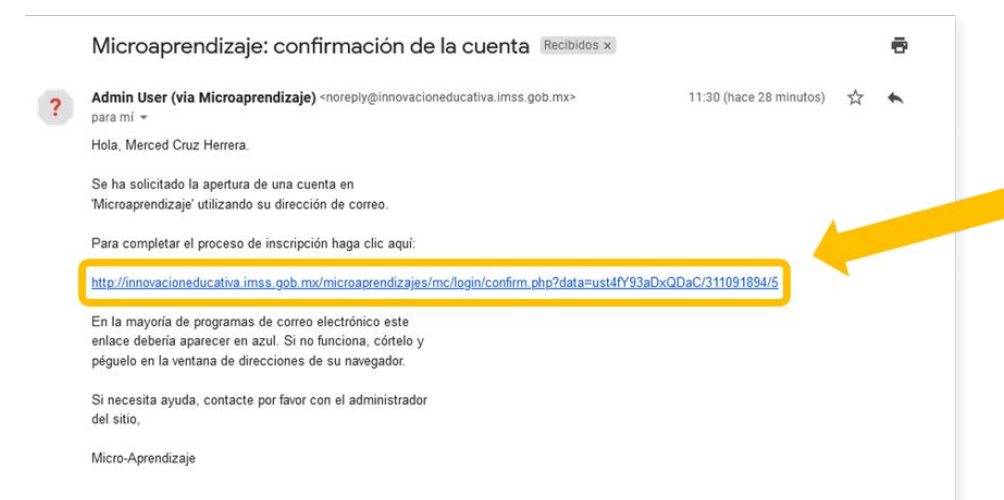

# Paso 6.

Para **confirmar** su **registro de cuenta nueva** en la plataforma dar clic sobre la URL que le llegó a su correo o bien, copiar la URL y pegarla en su navegador (Google Chrome, Mozilla Firefox, Safari, etc.).

Usted se encuentra en la plataforma, su registro ha quedado confirmado.

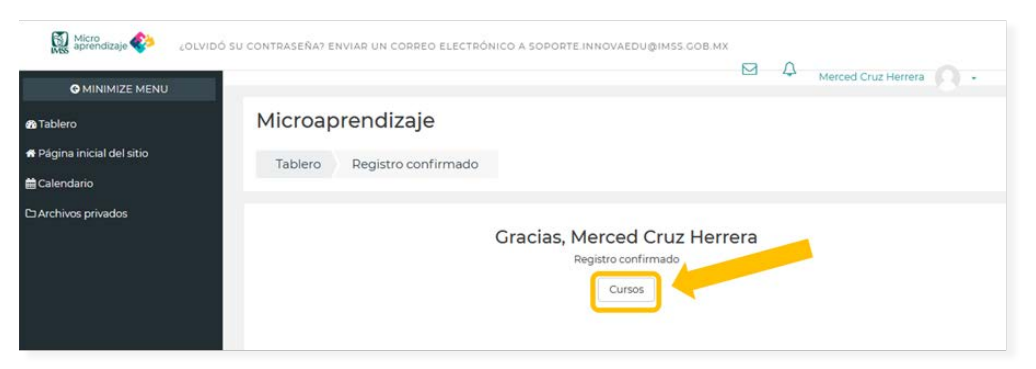

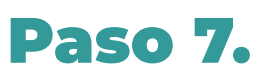

A continuación deberá dar clic en el botón Cursos.

Opciones de inscripción

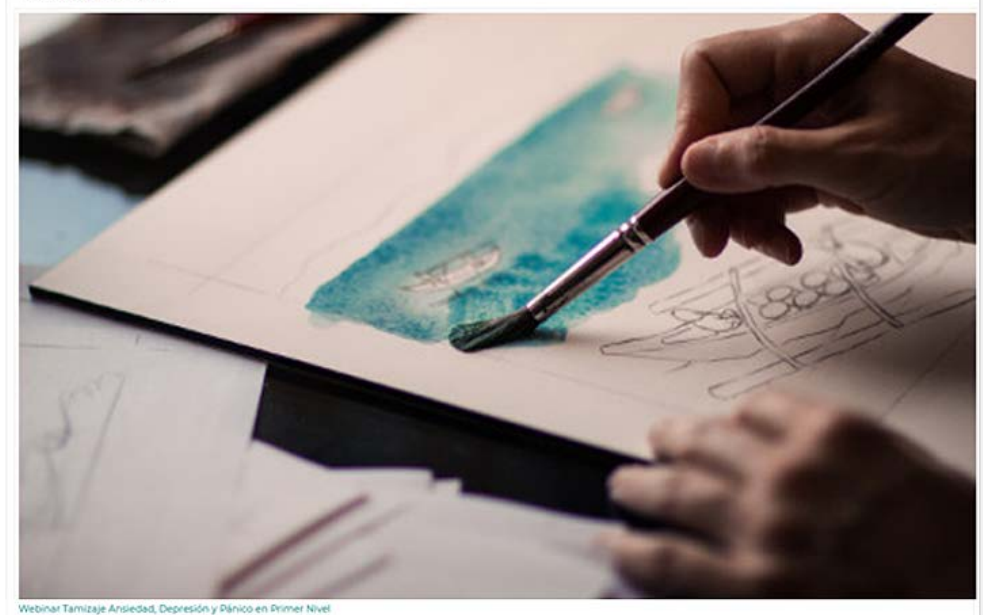

#### Objetiko pener

"Que el personal de salud adquiera el conocimiento para realizar una detección de pacientes con algún trastomo depresivo, trastomo de ansiedad o trastomo de pánico." Personal al que va dirigida "Personal de enfermería de módulos PreveniMSS del Instituto Mexicano del Seguro Social"

#### Viente de Inicio Atlanto permanente l'Hora totales.

Mitra Sandra Beatriz Conzelez Nota\*

Auto-Inscripción (Alumno)

## Paso 8.

Allena

Debe visualizar la microlección o webinar que eligió, dar clic en INSCRIBIRME, le mostrará su contenido y usted recibirá dos correos (en la cuenta de correo que usted escribió en el formulario). Utilice la barra de desplazamiento vertical hasta encontrar el botón en la parte inferior de la página.

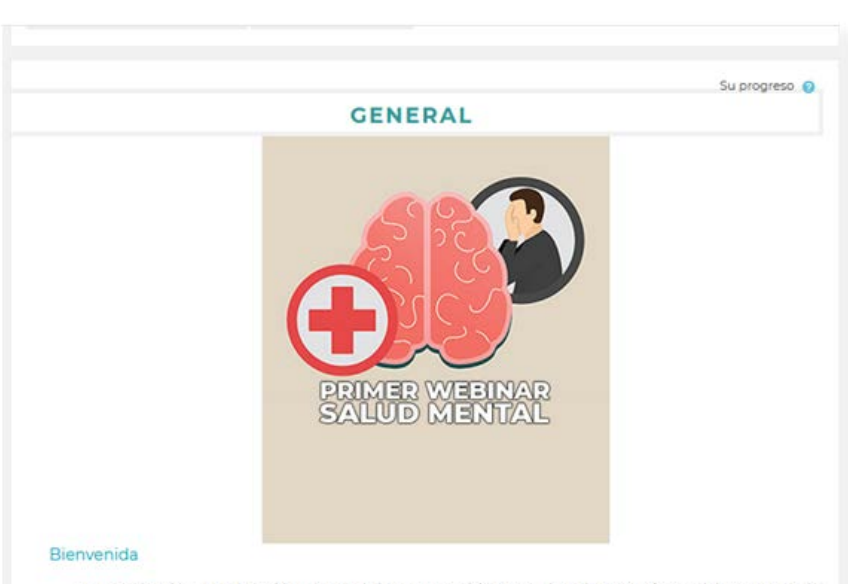

La Coordinación de Educación en Salud tiene como visión que el Instituto Mexicano del Seguro Social forme y disponga de los mejores profesionales de la salud en el país y en América Latina para beneficio de toda la sociedad. Su propósito es mejorar la calidad, oportunidad y cobertura de los procesos de educación para el personal que labora en el Instituto. Por ello, se complace en poner al alcance del personal, el Webinar

#### Objetivo general

Al finalizar el curso, el personal de salud adquiera el conocimiento para realizar una detección de

Al momento de dar clic en **INSCRIBIRME** (Paso 5), usted recibió dos correos (en la cuenta de correo que usted escribió en el formulario).

**Primer correo.** Bienvenida a la microlección o webinar.

|   | Bienvenido a Webinar Tamizaje Ansiedad, Depresión y Pánico en Primer Nivel<br>Recibidos ×                                                                                                    | 8            | Ľ |
|---|----------------------------------------------------------------------------------------------------|--------------|---|
| ? | No contestar a este correo (via Microaprendizaje) <noreply@innovacioneducativa.imss.gob.mx≻ (hace="" 13:28="" 6="" mi="" minutos)="" para="" td="" ≠<="" 📩=""><td>*</td><td>:</td></noreply@innovacioneducativa.imss.gob.mx≻>                                            | *            | : |
|   | Bierwenido a Webinar Tamizaje Ansiedad, Depresión y Pánico en Primer Nivel Lo primero que debe hacer es actualizar su información pe<br>así podremos saber algo más sobre usted http://innovacioneducativa.imss.gob.mx/microaprendizajes/mc/user/view.php?id=5762&course | ersona<br>=5 | Ŀ |
|   | Kesponder Reenviar                                                                                                    |              |   |

## Segundo correo. Usuario y contraseña.

|   | Microaprendizaje: Cuenta de nuevo usuario Recibidos ×                                                                                                    | ø | Ø |
|---|----------------------------------------------------------------------------------------------------|---|---|
| ? | Admin User (via Microaprendizaje) <noreply@innovacioneducativa.imss.gob.mx> 13:28 (hace 7 minutos)</noreply@innovacioneducativa.imss.gob.mx>                                                                                         | • | : |
|   | Hola,                                                                                                    |   |   |
|   | Se le ha abierto una nueva cuenta en 'Microaprendizaje' y se le ha asignado una nueva contraseña temporal.                                                                                                    |   |   |
|   | La información para ingresar es: <mark>nombre_de_usuario</mark> : 311091894 <mark>contraseña: )</mark><br>HQLsoE0a (deberá cambiar su contraseña cuando ingrese por primera vez)                                                     |   |   |
|   | Para comenzar a usar 'Microaprendizaje', ingrese en<br>http://innovacioneducativa.imss.gob.mx/microaprendizajes/mc/login/                                                                                                    |   |   |
|   | En la mayoría de programas de correo electrónico, debería aparecer en forma<br>de enlace azul sobre el que simplemente puede hacer clic. Si eso no funciona,<br>copie y pegue la dirección en la barra de direcciones del navegador. |   |   |
|   | Saludos de parte del Administrador de 'Microaprendizaje',<br>Micro-Aprendizaje                                                                                                    |   |   |
|   |                                                                                                    |   |   |
|   | ← Responder                                                                                                    |   |   |

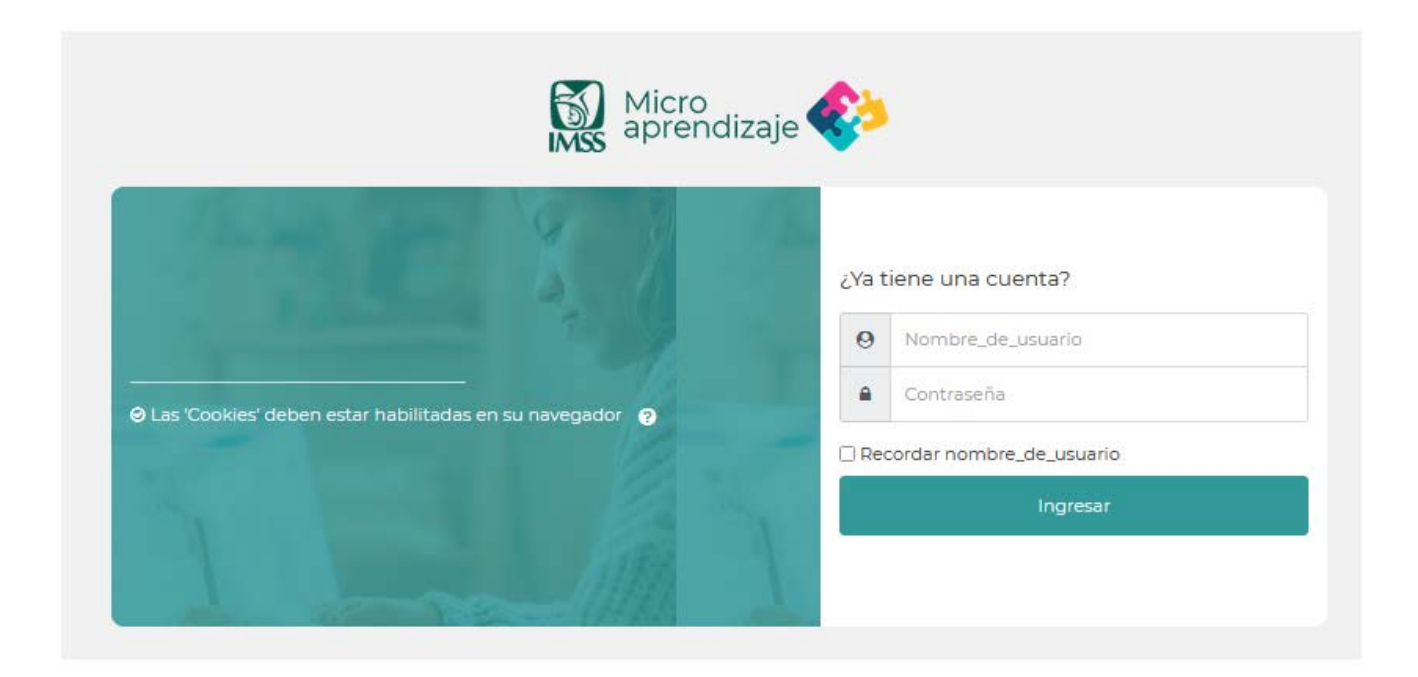

**Nota:** Esta pantalla se mostrará a partir de la segunda vez que desee cursar otra microlección o webinar y las claves de usuario y contraseña serán las mismas que recibió en su primera inscripción.

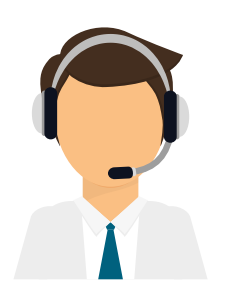

## ¿Tiene más dudas sobre el proceso de inscripción?

Contacte a la mesa de ayuda al 55 5627 6900 extensiones 21146, 21147 y 21148 en un horario de 8 a 17 h. Correo electrónico: soporte.innovaedu@imss.gob.mx